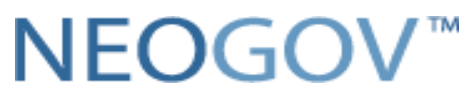

#### **NEOGOV OHC User Guide**

This Training Guide focuses on approval workflows, requisitions, SME reviews, setting up templates and sending notices, scheduling interviews, roles, crosswalks, and menu changes. Job aids are available in the NEOGOV Resource Center.

NEOGOV can be accessed by using the following link: <u>https://login.neogov.com/</u> and works best with Chrome.

o chrome

Users will use their existing username (full work email address) and password credentials to login.

#### **Forgot Password**

To reset your password, click the **Forgot your username or password** link below the login button. Enter your **email address** and click on **Send Email**. A message will be sent containing your username and a link to reset your password. If your account indicates Pending Activation, please contact your HR Office for an activation.

| NEOGOV                                      | < Back to Login Page                                                                               |
|---------------------------------------------|----------------------------------------------------------------------------------------------------|
|                                             | Login Assistance                                                                                   |
| Username Password                           | Enter your email address and we'll send you<br>your username and a link to reset your<br>password. |
| All fields are required                     | Email                                                                                              |
| Log In<br>Forgot your username or password? | Send Email                                                                                         |

**Prerequisite Requirements:** Prior to starting a requisition, HR should ensure receipt of the following:

- New or updated Position Description.
- Approved screening criteria or other documentation, as required.
- Appropriate request to fill approvals.
- The hiring manager (and other appropriate staff, if necessary) has been assigned the NEOGOV Hiring Manager role.

#### Actions to be Taken:

The HR office should review and attach recall, departmental transfer, and interdepartmental transfer lists to the attachment section of the requisition or exam plan.

**INDEX:** Select a hyperlink below to navigate to that section.

Unified Dashboard OHC Dashboard Create a Requisition Approve a Requisition Complete a SME Review Find a Completed SME Review Set up a Notice Template Send Notices Schedule Interviews

#### **Overview of the NEOGOV Unified Dashboard:**

The **Unified Dashboard** serves as your personal homepage in NEOGOV. It contains the below sections specific to Recruiting:

- 1. A left navigation section
- 2. Dashboard with Tasks and a Quick Actions section.

You can always return to your Unified Dashboard by clicking on Dashboard in the upper left corner of your screen.

| N   | EOGOV 📰 Dashi | bourd v Q Search                                                                                                    | 🖾 🚽 ANTHONY CARTER 🗸 |
|-----|---------------|----------------------------------------------------------------------------------------------------|----------------------|
| Jat | Deshboerd     | Tasks                                                                                                    |                      |
|     | Tasks         | All Completed                                                                                                    |                      |
| - 4 | - People      | —                                                                                                    |                      |
| 1   | Performance   | Φ View All Tasks ∨                                                                                                    |                      |
| 6   | ] Recruiting  |                                                                                                    |                      |
| 6   | ] Onboard     | A menered A blooms A blooms A |                      |
|     | ) Forms       |                                                                                                    |                      |
|     | Reports       |                                                                                                    |                      |

#### Left Navigation Tasks

- 1. This section displays Tasks spanning all NEOGOV products based on due date, with the earliest displaying first. Filter options include **Due Date, Product, Task Type,** and **For Whom**.
- 2. The All tab displays current and overdue tasks
- 3. The **Completed** tab displays finished tasks, such as completed **SME and** candidate reviews.

| NEOGOV 📰 Dashboard | ∼ Q Search                                                                                                    |               |           | ter 🗸 |
|--------------------|----------------------------------------------------------------------------------------------------|---------------|-----------|-------|
| Deshiboerd         | Tasks                                                                                                    |               |           |       |
| :# Tasks           | Ail (0) Completed (952)                                                                                                    |               |           |       |
| & People (K)       |                                                                                                    |               |           |       |
| 9 Performance      | 0                                                                                                    | 0             | 0         |       |
| Recruiting         | Overdue                                                                                                    | Due Trus Week | Due Later |       |
| Onboard            |                                                                                                    |               |           |       |
| D Forms            |                                                                                                    |               |           |       |
| al Reports         | ⊕ View All Tasks ∨                                                                                                    |               |           |       |
|                    | $\fbox{\ } \begin{tabular}{ c c c c } \hline \hline \hline \hline \hline \hline \hline \hline \hline \hline \hline \hline \hline \hline \hline \hline \hline \hline \hline$ |               | Q Search  |       |

#### **Dashboard Tasks**

• Displays To-Do and Overdue Tasks, Quick Actions, and People.

| IEOGOV 📰 🛛       | Dashboard V Q Search                                                        |                              |                 |
|------------------|-----------------------------------------------------------------------------|------------------------------|-----------------|
| Dashboard        | Dashboard                                                                   |                              |                 |
| ≣ Tasks <b>4</b> | Tasks View All (4)                                                          | Quick Actions                |                 |
| Performance      | To-Do (0) Overdue (4)                                                       | Write a Journal entry        | >               |
| Recruiting       | y tasks related to: All -> Myself My Direct Reports Others                  | 8 View My Requisitions       | >               |
| ) Forms          | 🔅 PERFORMANCE - RATING                                                      | P View my current evaluation | >               |
| Reports          | RM Rating For RHONDA & Due 2 Days Ago ForL - 5901 MDOT APRI_                | S View my Forms Quick Links  | >               |
|                  | Rating For KELLY                                                            |                              |                 |
|                  | FOR • 0301 MEUOT APPRIL ID,                                                 | People                       | View Tean       |
|                  | JJ Rating Fo & Due 2 Days Ago For JAMES                                     | MY MANAGER                   |                 |
|                  |                                                                             | AT AMBER T                   |                 |
|                  | ES Rating For A Due 2 Days Ago<br>For Exic Screwort ELL + 5901 MDOT APRIL 1 | MY DIRECT REPORTS            |                 |
|                  |                                                                             | KB KELLY                     | 0 Overdue Tasks |

**Recruiting** - This tab displays only for employees who have **Hiring Manager, Liaison, Originator,** or **Approver** security roles in OHC.

• My Task Tabs– Displays Overview, My Requisitons, Hires, Class Spec, and Print Applications tabs.

| NEOGOV 📰 Dasht                            | board v Q Search                                                                                                    | iii ≥                                | <u> </u>                |
|-------------------------------------------|----------------------------------------------------------------------------------------------------|--------------------------------------|-------------------------|
| یخ<br>↑ Dashboard<br>E Tasks 3            | Overview         My Requisitions (0)         Hires         Class Spec         Print Applications                                                   |                                      | O View Settings         |
| People  Performance  Recruiting  Contract | My Tasks                                                                                                    | My Requisitions                      | View All                |
| D Forms                                   | REVIEW     Loue 05/05/21     Job: Camp Consultant 9-P11 (2103-20-054-JG)     Department: Education     Candidases: 1                               | O O O<br>Drafts In Progress Approved | O<br>Open               |
|                                           | REVIEW     Due 10/16/23     Job: Public and Governmental Affairs Director - State Office Administrator     Department: Education     Cendidetes: 1 | Recent Hires                         | View All<br>t of recent |

• My Requisitions Tab - Displays Active, Draft, In-Progress, Approved, and Open Requisitions.

| 3 <sup>5</sup> ♠ Dashboard | Recruiting                                                                                                    | () View Settings                     |
|----------------------------|----------------------------------------------------------------------------------------------------|--------------------------------------|
| 🗄 Tasks 🕒                  | Overview My Requisitions (0) Hires Class Spec Print Applications                                                                                                    |                                      |
| 器 People                   |                                                                                                    | Croato a Regulation                  |
| ♀ Performance              | Requisitions <u>were at</u>                                                                                                    | Create a Requisition                 |
| Recruiting                 | Active (0) Drafts (0) In Progress (0) Approved (0) Open (0)                                                                                                    |                                      |
| (1) Onboard                | Image: Sort ∨ Image: Filters ∨ Image: Sort ∨ Image: Filters ∨ Image: Bulk Actions ∨ Image: Sort ∨ Image: Sort ∧ Image: Sort ∧ Image: Sort | Q. Search by req title or req number |
| D Forms                    | Sort: Date created • Newest First                                                                                                    |                                      |
| all Reports                |                                                                                                    |                                      |

- My Tasks (View All)
  - The **All** tab displays up to 5 tasks based on due date, with the earliest displaying first. Alternately, the "**Completed** tab displays all previously completed tasks. This is where completed SME Reviews and Referred Lists can be found.

| Dashboard   | Tasks                                                                                                    |         |                |
|-------------|----------------------------------------------------------------------------------------------------|---------|----------------|
| III Tasks 💿 | All (5) Completed (130)                                                                                                    |         |                |
| A People    |                                                                                                    |         |                |
| Performance | Click to View All                                                                                                    | 5       |                |
| Recruiting  |                                                                                                    | Overdue |                |
| Onboard     |                                                                                                    |         |                |
| D Forms     |                                                                                                    |         |                |
| al Reports  | ⊕ View All Tasks ∨                                                                                                    |         |                |
|             | $\fbox{$\Psi$ Due Date $\vee$} \ \fbox{$\Psi$ Product $\vee$} \ \fbox{$\Psi$ Task Type $\vee$} \ \fbox{$\Psi$ For Whom $\vee$} \ \fbox{$\Psi$ For Whom $\vee$} \ \r{{\Psi} For $\Psi$ For $\Psi$ Fo$ |         | Q Search       |
|             | Overdue (5)                                                                                                    |         |                |
|             | E RECRUITING - REVIEW                                                                                                    |         |                |
|             | UP Job: Camp Consultant 9 P11 (103 26 054 J0)<br>Department: Education<br>Candidate: 1                                                                                                    |         | ▲ Due 05/05/21 |

• Clicking on a task will direct you to Recruiting and the specific task you clicked on.

| SP | Dashboard                            | < Back                                                   |                                      |                                                                   |                |
|----|--------------------------------------|----------------------------------------------------------|--------------------------------------|-------------------------------------------------------------------|----------------|
| 1  | Tasks<br>People                      | SME Review<br>MEDC Corporate - Accountant (Job Number: 1 | (EDC AWQ Test)                       | Last Completed 04/16/2024 01:01 PM                                |                |
| 2  | Performance<br>Recruiting<br>Onboard | Exem Plan<br>MEDC Colorrere - Accountant                 | At Step<br>Himg Monoger Preview      | Exem Plan Number<br>NEOC ANO Tex                                  | CURRENT STATUS |
| 4  | Reports                              | Evaluate Un<br>Pess / Fell                               |                                      |                                                                   | RELATED ITEMS  |
|    |                                      | Candidates                                               |                                      | 😔 Print                                                           | ٩              |
|    |                                      | 1<br>Total                                               | 1<br>Unreviewed                      | 0<br>Reviewed                                                     |                |
|    |                                      | Porson ID      Candidate Name                            | Application Received     Assigned Dy | Last Beviewer     Last Reviewer     Last Reviewer     Disposition | ÷              |
|    |                                      | A community for                                          | 04/09/2024 ANTHONY CART              | ICR NA                                                            |                |
|    |                                      | First Previous 1 Next Lest 20 v item                     | i per page                           | Showing 51 of 1                                                   | Dees           |

#### • Quick Actions

Displays quick links for common actions. Options may include: **View My Requisitions,** and **View my Forms Quick Links** and is based on user security.

| ی محمد محمد محمد محمد محمد محمد محمد محم | Dashboard                                                                                          |                            |
|------------------------------------------|----------------------------------------------------------------------------------------------------|----------------------------|
| 플 Tasks 🗿<br>ஃ People                    | Tasks <u>View All (5)</u>                                                                          | Quick Actions              |
| ♀ Performance                            | To-Do (0) Overdue (5)                                                                              | Write a Journal entry      |
| Recruiting                               | View my tasks related to: All  View Myself My Direct Reports C                                     | View My Requisitions       |
| 🖹 Onboard                                | 4                                                                                                  |                            |
| Forms                                    | E RECRUITING • REVIEW                                                                              | View my current evaluation |
| all Reports                              | Job: Camp Consultant 9.P11 (3103-20.054-JG) Due 05/05/21<br>Department: Education<br>Candidates: 1 | View my Forms Quick Links  |

• OHC Dashboard - If you do not have any **To-Do** or **Overdue** recruiting tasks **appearing on the dashboard**, navigate to the module in the left navigation to view OHC activity. For example, to view **Recruiting** requisitions and hires, click **Recruiting**, **My Requisitions**, and View All.

|      | NEOGOV 👪 Dashi                        | board ~ Q Sea | ch .                                                                                                    |                                      |
|------|---------------------------------------|---------------|----------------------------------------------------------------------------------------------------|--------------------------------------|
| - SE | A Deshboard                           | Recrui        | ing                                                                                                    | View Settings                        |
|      | 🗄 Tesks 🚺                             | Overview      | My Requisitions Hires Class Spac Print Applications                                                                                                    |                                      |
|      | People     Performance     Recruiting | Click         | Requisitions Carta                                                                                                    | Create a Requisition                 |
|      | Onboard     Forms     All Records     |               | Image: Sort Collection         Image: Sort Collection         Image: Sort Collection< | Q. Search by req title or req number |
|      | an mporta                             |               | Nu records autobite.                                                                                                    |                                      |
|      |                                       |               |                                                                                                    |                                      |

• All requistions appear.

| NE    | OGOV 📰 Dash           | board 🗸 🤇 | Q Search         |     |                                       |             |                                           |            | 9                |    |
|-------|-----------------------|-----------|------------------|-----|---------------------------------------|-------------|-------------------------------------------|------------|------------------|----|
| JAT A | Dashboard             | < Ba      | ck               |     |                                       |             |                                           |            |                  |    |
| :=    | Tasks 👩               | Req       | uisitions        |     |                                       |             |                                           |            |                  |    |
| 22    | People                | + 4       | All              | × 2 |                                       |             |                                           | More       | · III [          | Q  |
| Ŷ     | Performance           |           | Req #            | ÷   | Title \$                              | Status 🗘    | Department 🗘                              | Division 💠 | Position Code \$ | н  |
| (B)   | Recruiting<br>Onboard |           | 2701-24-15-11    |     | Administrative Law Specialist         | Draft       | Treasury                                  |            | ADMSPLEA49N      | Ch |
| D     | Forms                 |           | MYCA-23-127      |     | Youth Challenge Academy Cadre Aide E7 | Approved    | Military and Veterans Affairs             |            |                  | AL |
| al    | Reports               |           |                  |     | FSB/CJIC/FSS/Overtime Exemption/Gouc  | In Progress | State Police                              |            |                  | AN |
|       |                       |           | 7601-24-OGMD-004 |     | Geologist                             | In Progress | Environment, Great Lakes and Energy (EG   |            |                  | AĽ |
|       |                       |           | 4732-24-009-KMJ  |     | PRISON COUNSELOR                      | Draft       | Corrections - Chippewa Correctional Facil |            | PRSNCSREB26R     | CR |

**Create an Approval Workflow** – **Optional** - The HR Liaison role can create and save approval workflows for your assigned department(s). If not using, skip to <u>Create a</u> <u>Requisition</u>. Please note, if an approval workflow is created, it will apply to all requisitions in the department.

1. From the dashboard, Click **View Settings**.

| Dashboard  Tasks  A People | Constant     Constant     Constant     Constant     Constant     My Requisitors (f) Hires Class Spec Print Applications |                                      |                     |                        | © View Se        |
|----------------------------|----------------------------------------------------------------------------------------------------|--------------------------------------|---------------------|------------------------|------------------|
| Performance     Recruiting | My Tasks                                                                                                    | My Requisitions                      |                     |                        | View All         |
| Onboard  Forms  Reports    |                                                                                                    | 0<br>Drafts                          | O<br>In Progress    | 0<br>Approved          | 0<br>Open        |
|                            | You have zero tasks to do!                                                                                              | 🥋 Recent Hires                       |                     |                        | View All         |
|                            | Check back later for any new tasks.                                                                                     | This list is temporarily u<br>hires. | navailable. Use the | 'View All' link to see | a list of recent |

2. From the Settings menu, click the Approval Workflow icon.

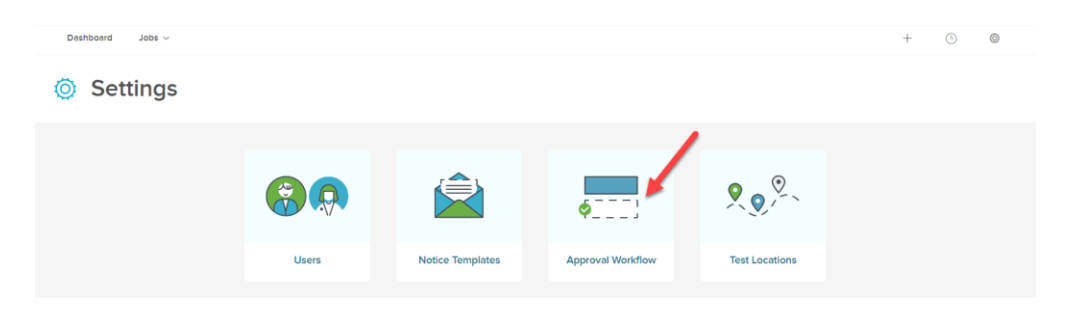

3. A new window will appear. Click the + Add button.

| Approval Workflow |                                        |  |              |  |      |   |
|-------------------|----------------------------------------|--|--------------|--|------|---|
|                   | + Add                                  |  |              |  |      | Q |
|                   | Name                                   |  | Requisition  |  | Hire | ¢ |
|                   | Community Health - Central Office/Fill |  | $\checkmark$ |  |      |   |
|                   | Dmva - 5101                            |  | $\checkmark$ |  |      |   |
|                   | DMVA - 5105                            |  | $\checkmark$ |  |      |   |
|                   | FOA Outstate                           |  | $\checkmark$ |  |      |   |

• Enter a **Name** and select from the **Applies To** field. Then, click the magnifying glass to search and select all applicable departments/divisions.

| I Approval Workflow                                                                                                    | Cancel | Save |
|----------------------------------------------------------------------------------------------------|--------|------|
| rkflow Details<br>quired fields ere marked with asterisk                                                                                                    |        |      |
| * Name                                                                                                    |        |      |
| Applies To     Regulation     Hire                                                                                                    |        |      |
| * Department/Division                                                                                                    |        |      |
| Initial a depletation of the second second s |        |      |
| Do Not Enter - Applies to all requisitions in the Department/Agency                                                                                                    |        |      |

• Once a selection has been made in the **Department/Division** field, use the **Approval Group** drop-down to find approvers and select **Add Approval Step.** If no approvals are required, select the checkmark toggle next to **Approvals**.

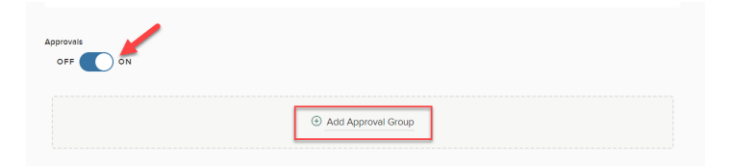

- Repeat these steps for each remaining approval group.
- Click **Save** to add your approval workflow.

| Dashboard Jobs ~ | Add Appro                            | Val WORKTIOW                     |                            | X Cancel Save |
|------------------|--------------------------------------|----------------------------------|----------------------------|---------------|
| Settings         | Workflow                             | / Details                        |                            | Click<br>Save |
|                  | Name *                               |                                  |                            |               |
|                  | Applies To:                          | •<br>tion                        |                            |               |
|                  | Department<br>Civit Ser<br>Find a do | /Division *<br>rice Commission ① | Q                          |               |
|                  | Approvals                            |                                  |                            |               |
|                  | 0                                    | MDARD - HR Rep                   | Approvers<br>Tony Carter   | Z Î           |
|                  | 0                                    | MCSC/Veterans Affairs-H          | Approvers<br>Brandi Witgen | 2 1           |
| NEOGOV           |                                      |                                  | Add Approval Group         |               |

#### Create a Requisition (only available to Originator and HR Office roles Office)

- 1. When a hiring department has an open position, they will submit a requisition as a request to fill the vacancy.
- 2. From the **Unified Dashboard** use the **Quick Actions** and click on **View My Requisition**.

| NEOGOV 👪 Das        | shboard 🗸 Q Search                                   |                     |                              |   |   |
|---------------------|------------------------------------------------------|---------------------|------------------------------|---|---|
| Je Dashboard        | Dashboard                                            |                     |                              |   |   |
| 급 Tasks<br>옲 People | Tasks                                                | <u>View All (Q)</u> | Quick Actions 🖉              |   |   |
|                     |                                                      |                     | ♀ Write a Journal entry      | : | > |
| Recruiting          |                                                      |                     | R View My Requisitions       |   | - |
| 🕅 Onboard           |                                                      |                     |                              |   |   |
| D Forms             |                                                      |                     | S View my current evaluation | 3 | > |
| ut Reports          | You have zero tasks t<br>Check back later for any ne | o do!<br>ew tasks.  | 8 View my Forms Quick Links  | ; | > |

#### 3. Select Create a Requisition

| UPT | •  | Dashboard<br>Tasks | Recruiting Overview My Regulations (b) Hires Class Spec Piet Applications            |  |
|-----|----|--------------------|--------------------------------------------------------------------------------------|--|
| ć   | 5  | People             |                                                                                      |  |
|     | Ŷ  | Performance        | Requisitions view att > Create a Requisition                                         |  |
|     |    | Recruiting         | Active (0) Drafts (0) In Progress (0) Approved (0) Open (0)                          |  |
|     | ŝ. | Onboard            | Eliters      Zearch by req tile or req number     Q Search by req tile or req number |  |
| 1   | D  | Forms              | Sort: Dato created • Newest First                                                    |  |
|     | al | Reports            |                                                                                      |  |
|     |    |                    | No second smithle                                                                    |  |

4. The first of three requisition form pages will display.

| Jast Das       | ashboard      | < Back                                                        |
|----------------|---------------|---------------------------------------------------------------|
| 를 Tas<br>읆 Pec | isks<br>copie | Create Requisition                                            |
| ¶ Per          | erformance    | 1. CREATE 2. APPROVALS 3. ATTACHMENTS                         |
| 🗒 Rei          | ecruiting     |                                                               |
| 🕴 Onl          | nboard        |                                                               |
| D For          | orms          | Reguisition Details                                           |
| ill] Rep       | eports        | * Fields are required.<br>Requisition # * Department/Division |
|                |               | Find a Department Division Q                                  |
|                |               | *Class Spec O Working Title                                   |
|                |               | Find a class spec Q                                           |
|                |               | Desired Start Date * Hiring Manager                           |
|                |               | MMDD/YYYY End a https://www.searchild.com/                    |
|                |               | Job Type List Type                                            |
|                |               | - Make selection -                                            |

- 5. In the **Requisition** # field, enter the Requisition Number.
- 6. In the **Department/Division** field, select the search icon or enter the department name.
- 7. Search for the department by name.

| NEOGOV 👪 das         | shboard 🗸 Q Search | Select a Department/Division      |   |                 |   |               |   |               | Cancel |
|----------------------|--------------------|-----------------------------------|---|-----------------|---|---------------|---|---------------|--------|
| Jashboard            | < Back             |                                   |   |                 |   |               |   |               |        |
| :三 Tasks<br>品 People | Create Req         | Department Name                   |   | Department Code |   | Division Name | • | Division Code | α<br>• |
|                      | 1 CREATE           | Q Search                          | • | Q Search        | • | Q Search      |   | Q Search      |        |
| E Recruiting         |                    | Agriculture and Rural Development |   | AGRI-7901       |   |               |   |               |        |
| 🖞 Onboard            |                    | Attorney General                  |   | ATTO-1101       |   |               |   |               |        |
| ,It Reports          | Requisition D      | Civil Rights                      |   | CIVILR-1501     |   |               |   |               |        |

8. In the **Class Spec** field, select the search icon to access the list of specs. *Please note that PE- and class spec titles in all Upper Case are not used for this process.* You can now update the class spec after the requisition has been saved and approved.

| board 🗸 | Q Search                                                        |      |          |    |            | Select a Class | Spec                           | Cancel |
|---------|-----------------------------------------------------------------|------|----------|----|------------|----------------|--------------------------------|--------|
| K Ba    | ack                                                             |      |          |    |            |                |                                |        |
|         |                                                                 |      |          |    |            |                |                                | Q      |
| Cı      | reate Requisiti                                                 | on   |          |    |            | Code 🖨         | Title                          | ¢      |
|         | 1. CREATE                                                       | 2. A | PPROVALS | 3. | АТТАСНМІ   | Q Search       | Q Search                       |        |
|         |                                                                 |      |          |    |            | ACCTEXM        | Account Examiner               |        |
|         |                                                                 |      |          |    |            | ACCTEXMA       | Account Examiner 11            |        |
|         | Requisition Details                                             |      |          |    |            | ACCTEXME       | Account Examiner 8-E10         |        |
|         | <ul> <li>Fields are required.</li> <li>Requisition #</li> </ul> |      |          |    | * Departm  | ACEXSPV1       | Account Examiner Supervisor 12 |        |
|         |                                                                 |      |          |    | Find a D   | ACEXSPV2       | Account Examiner Supervisor 13 |        |
|         |                                                                 |      |          |    |            | ACEXSPV3       | Account Examiner Supervisor 14 |        |
|         | Eind a class spec                                               |      |          |    | Working Ti | ACCOUNT        | Accountant                     |        |
|         | T me e class spec                                               |      |          |    |            | ACCOUNTA       | Accountant 12                  |        |

- 9. Enter the Working Title.
- 10. Enter the Desired Start Date.
- 11. In the Hiring Manager field, search for the hiring manager by entering the last name.

| * Class Spec ①<br>▲ Field is required | Working Title    |
|---------------------------------------|------------------|
| Find a class spec                     | 2                |
| Desired Start Date                    | * Hiring Manager |
| MM/DD/YYYY                            | Carter C         |
|                                       |                  |

12. In Job Type, select the appropriate job term from the drop-down (choices are Examination ONLY, Internship – Non-Paid, Limited Term, Non-Career, Permanent Full Time, Permanent Intermittent, Permanent Part Time, Seasonal, SPS Contract and Unclassified).

| Job Type                                    |   |
|---------------------------------------------|---|
| - Make selection -                          | ^ |
| Q                                           |   |
| - Make selection -                          |   |
| Examination Only                            |   |
| Internship - Non Paid                       |   |
| Limited Term (position has expiration date) |   |
| Non Career                                  |   |

- 13. In **List Type**, select the appropriate list type from the drop-down (select from Regular, Promotional Only, Departmental Promotional Only, Regular, and Promotional or Transfer).
- 14. Choose **Regular** for postings open to the public.
- 15. Choose Promotional Only for postings open to State employees only.
- 16. Choose **Departmental Promotional Only** or **Transfer** for postings open only to department employees.

| .ist Type                     |  |  |  |  |  |
|-------------------------------|--|--|--|--|--|
| - Make selection -            |  |  |  |  |  |
| ٩                             |  |  |  |  |  |
| - Make selection -            |  |  |  |  |  |
| Regular                       |  |  |  |  |  |
| Promotional Only              |  |  |  |  |  |
| Departmental Promotional Only |  |  |  |  |  |
| Regular and Promotional       |  |  |  |  |  |

#### 17. Select an Action Type.

18. Fill in the remaining optional fields if applicable.

|                                                                                                    | Number of Vacancies                                                                                                    |  |  |  |  |
|----------------------------------------------------------------------------------------------------|----------------------------------------------------------------------------------------------------|--|--|--|--|
|                                                                                                    | 0                                                                                                    |  |  |  |  |
| Action Type                                                                                                    | Budget/Finance Section One                                                                                             |  |  |  |  |
| Approval to Fill                                                                                                    | (For Establish & Fill Actions)                                                                                         |  |  |  |  |
| ◯ Establish & Fill                                                                                                    | O This requisition is part of an organizational change that has NO net budgetary cost. Skip<br>Sections Two and Three. |  |  |  |  |
| Reclassification                                                                                                    | O This requisition is part of an organizational change that HAS a net budgetary cost but the                           |  |  |  |  |
| O Working Out Of Class                                                                                                    | agency has the ability to and will absorb the costs within its existing budget. Continue to                            |  |  |  |  |
| Special Step Increase                                                                                                    | Section Two.                                                                                                    |  |  |  |  |
| O Other                                                                                                    |                                                                                                    |  |  |  |  |
| Budget/Finance Section Two                                                                                                    | Budget/Finance Section Three (Net Budgetary Cost of Associated Organizational Change)                                  |  |  |  |  |
| <ul> <li>The net annual budgetary cost of the associated organizational change is less than 250k.</li> <li>Skip Section Three.</li> </ul>                                                | \$                                                                                                    |  |  |  |  |
| The net annual budgetary cost of the associated organizational change is greater than<br>250k, and we have attached approval from the State Budget Office. Continue to Section<br>Three. |                                                                                                    |  |  |  |  |
| SIGMA Home Unit                                                                                                    | Employee Name                                                                                                    |  |  |  |  |
|                                                                                                    |                                                                                                    |  |  |  |  |
| Employee ID                                                                                                    | WOC Start Date                                                                                                    |  |  |  |  |

- 19. In **Position Details**, if the vacancy is for an existing position and the department tracks data on previous employees, click the **Add Position Detail** button.
- 20. Enter the **Position #, First Name, Last Name,** and **Vacancy Date**. Click the **Add Position Detail** button again to add any additional vacancies.

Add Position Detail

| Position Details    |                |
|---------------------|----------------|
| New Position?       |                |
| Yes O No            |                |
| Position #          | Vacancy Date   |
| A Field is required | MM/DD/YYYY     |
|                     |                |
| * First Name        | Last Name      |
|                     |                |
|                     |                |
| Delete              |                |
|                     |                |
| Add P               | osition Detail |
|                     |                |

21. Comment Section is optional.

| Comment | Comments<br>Optional |  |
|---------|----------------------|--|
|         |                      |  |

22. Complete the requisition details, click **Save & Close** *only if the requisition should stay in "draft" status for future editing.* If complete with the requisition process, click **Save & Continue to Next Step**. (Requisitions in **Save & Close** status only can be edited later.)

| reate Requisitio                        | n            |                | X Cancel Save & C                      | ose Save & Continue to Next St |
|-----------------------------------------|--------------|----------------|----------------------------------------|--------------------------------|
| 1. CREATE                               | 2. APPROVALS | 3. ATTACHMENTS | $\rangle$                              |                                |
|                                         |              |                |                                        |                                |
| <b>Requisition Details</b>              |              |                |                                        |                                |
| * Fields are required.<br>Requisition # |              |                | * Department/Division                  |                                |
| Enter Reg Info Herel                    |              |                | Agriculture and Rural Developm         | Q                              |
| * Class Spec ①                          |              |                | Working Title                          |                                |
| Behavior Analyst 12 (BEHALTA)           |              | Q              |                                        |                                |
| Desired Start Date                      |              |                | * Hiring Manager                       |                                |
| MM/DD/YYYY                              |              |                | ANTHONY CARTER O Find a hiring manager | Q                              |
| Job Type                                |              |                | List Type                              |                                |
|                                         |              |                |                                        |                                |

### **Create Approvals**

1. Selecting Save and Continue redirects to the Approval tab.

| Create Requisit      | ion          |                  | X Cancel Save & Close Save & Continue to Next Step |
|----------------------|--------------|------------------|----------------------------------------------------|
| 1. CREATE 🗸          | 2. APPROVALS | 3. ATTACHMENTS 🗸 |                                                    |
|                      |              |                  |                                                    |
| Fields are required. | w            |                  |                                                    |
|                      |              |                  |                                                    |

2. Select Add Approval Group.

|                                             | ave & Close Save & Continue to Next Step |
|---------------------------------------------|------------------------------------------|
| 1. CREATE V 2. APPROVALS V 3. ATTACHMENTS V |                                          |
|                                             |                                          |
| * Fields are required.                      |                                          |
| Add Approval Group                          |                                          |

- 3. Select the dropdown arrow to find the appropriate approval group.
- 4. Select the Search icon to open the window and select approvers.
- 5. The **Due Date** field is optional.
- 6. Continue the steps (2-5) above to add additional approval groups. The approval step must be saved in order to add another approval step.

| Dashboard v Q Search                             | Select Approvers | Cancel Done                                           |
|--------------------------------------------------|------------------|-------------------------------------------------------|
| < Back                                           |                  |                                                       |
|                                                  |                  | Q                                                     |
| Create Requisition                               | Name             | \$                                                    |
| 1. CREATE V 2. APPROVALS V 3. ATTACHMENTS V      | Q. Search        |                                                       |
|                                                  | JOANN GALLAGHER  |                                                       |
| Approval Workflow                                | t Previous 1     | Next Last 10 Items per page<br>Showing 1-1 of 1 items |
| * Peters are required. * Approved Group Our Date |                  |                                                       |
|                                                  |                  |                                                       |
| * Approvers                                      |                  |                                                       |
| Search Approvers                                 |                  |                                                       |
| Add Approval Step                                |                  |                                                       |

7. When done adding approval groups, select **Save & Continue to Next Step** to move to the next step.

| Creat     | te Re   | qui   | sition                 |                                |          |                        | X Cancel Sav | Ve & Close Save & Continue to Next Step |
|-----------|---------|-------|------------------------|--------------------------------|----------|------------------------|--------------|-----------------------------------------|
| 1. CRE    |         |       | 2. APPROVALS           | 3. ATTACHMENT                  | rs 🗸 🔪   |                        |              | /                                       |
| Aj<br>• F | pproval | I Wor | kflow                  |                                |          |                        |              |                                         |
| •         | 1       | H     | DHHS - HR Transactions | Approvers<br>JOANN GALLAGHER   | Status   | Due Date<br>04/19/2024 | Comments     | ∠ 0                                     |
| •         | 2       | H     | MCSC - Compensation    | Approvers<br>MCSC Compensation | Status   | Due Date               | Comments     | 之前                                      |
|           |         |       |                        |                                | ① Add Ap | proval Group           |              |                                         |

#### **Add Attachments**

- 1. When adding attachments to the requisition the options are to upload or drag and drop the file attachments.
- 2. When finished adding attachments, click **Save & Submit**.

Note: If you are not quite ready to submit the requisition, click Save & Close. The requisition will display on your dashboard page in the My Requisitions section as a draft.

| Create Requisition         |                                                                                                    | X Cancel Save & Close Save & Sut |
|----------------------------|----------------------------------------------------------------------------------------------------|----------------------------------|
| 1. CREATE V 2. APPROVALS V | 3. ATTACHMENTS V                                                                                                    |                                  |
|                            |                                                                                                    |                                  |
| Add Attachments            |                                                                                                    |                                  |
|                            |                                                                                                    |                                  |
|                            |                                                                                                    |                                  |
|                            | Drag and drop file here, or <u>click here to upload</u>                                                                      |                                  |
|                            | Drag and drop file here, or <u>click here to upload</u><br>Supported file types are doc, docx, pdf, ppt, rtf, bit, xis, xisx |                                  |

#### Approve a Requisition (Approver role only)

1. If you have been assigned the OHC role of Approver, you can review a requisition sent to you for approval.

In the example below, the defined approval path requires the requisition to travel through a total of four approval groups before going to HR.

2. Once the requisition creator clicks **Save & Submit**, the requisition will go to the first approval group. In this example, both approvers in Group 1 will be notified via email for their review. Like the previous version of the OHC, approval is on a first come first approve basis. Approvers from Group 1 will need to approve the requisition to move it to the next approval group.

| Approval Group     | Selected Approver(s)           |
|--------------------|--------------------------------|
| Group 1: Manager   | Simon Davies and Melanie Scott |
| Group 2: Director  | Joyce Lowe and Mark Campbell   |
| Group 3: Budget    | Nancy Reed                     |
| Group 4: President | Drake Thomas                   |

#### Steps to Approve a Requisition

- 1. If you are not already viewing your dashboard page, click **Dashboard** from the upper left.
- 2. From the My Tasks section, click the requisition pending your review.

| Dashboard     | Dashboard                                            |     |                              |   |
|---------------|------------------------------------------------------|-----|------------------------------|---|
| . People      | Tasks View A                                         | Lth | Quick Actions 🖉              |   |
| ♀ Performance | To-Do (t) Overdue (0)                                |     | Ø Write a Journal entry      | > |
| Recruiting    | View my tasks related to: All V Myself Others        |     | 3 View My Requisitions       | > |
| Onboard       | RECRUITING - APPROVAL     Due Frida                  | y   |                              |   |
| U Forms       | Description: Relaxing Analysis 10, Cone Rep 145, Mar |     | & View my current evaluation | > |
| all Reports   | Department: Agriculture and Rural Development        |     | Itew my Forms Quick Links    | > |

3. Click Approve, type any comments (optional), and click Submit.

| d v Q Search                      | Behavior Analyst 12 (Enter Req Info        | > Herei)                                        |                                    | Cancel Z Edit        |
|-----------------------------------|--------------------------------------------|-------------------------------------------------|------------------------------------|----------------------|
| Overview My Requisitions (1) Hire | Approve X Deny                             |                                                 |                                    |                      |
| My Tasks                          | Requisition Details                        |                                                 | Approval Timeline                  |                      |
|                                   | Requisition Number<br>Enter Req Info Here! | Department<br>Agriculture and Rural Development | Pending     DHHS - HR Transactions | Due Date: 04/19/2024 |
| Requisition: Behavior Analyst 12  | Title<br>Behavior Analyst 12               | Division<br>N/A                                 | Pending                            |                      |
| Department: Agriculture and Kurr  | Class Spec<br>Behavior Analyst 12          | Vacancies<br>O                                  | MCSC - Compensation                |                      |

#### **Complete a SME Review**

With the OHC role of SME, you can complete a SME review. SME reviews are used when HR enlists the expertise of their organization's subject matter experts (SMEs) to assist with the candidate selection process.

Note: To find previously completed SME reviews, click **Tasks** from the left navigation and then select **Completed**.

| ی            | All (1) Completed (962) Click                                                                                                    |   |
|--------------|----------------------------------------------------------------------------------------------------|---|
|              | 1                                                                                                    |   |
| E Recruiting | Due Later                                                                                                    |   |
| 🕅 Onboard    |                                                                                                    |   |
| D Forms      |                                                                                                    |   |
| 배 Reports    | ⊕ View All Tasks ∨                                                                                                    |   |
|              | $$$ Task Type \lor $$ Task Type \lor $$ Task Type \lor $$ Task Type \lor $$ Task Type \lor $$ Task Type \lor $$ Task Type $$ Task Type $$$ | ( |

#### Steps to Complete a SME Review

- 1. Click on **Tasks** from the Unified Dashboard to find your tasks associated with the recruitment process (under the **Recruiting Review category**).
- 2. From the **My Tasks** section, select the job for which a SME review should be completed.

| Int |             |                                                                                                    |
|-----|-------------|----------------------------------------------------------------------------------------------------|
| •   | Dashboard   | Dashboard                                                                                                |
| 3   | Tasks       |                                                                                                    |
| 8   | People      | Tasks View All (2                                                                                        |
| Ŷ   | Performance | To-Do (2) Overdue (0)                                                                                    |
|     | Recruiting  | View my tasks related to: All V Myself Others                                                            |
| 0   | Onboard     |                                                                                                    |
| D   | Forms       | L⊴ RECRUITING APPROVAL Due Friday                                                                        |
| ati | Reports     | Requisition: Behavior Analyst 12 (Enter Reg Info Herel)<br>Department: Agriculture and Rural Development |
|     |             | Due 05/31/24                                                                                             |
|     |             | Job: MEDC Corporate - Accountant (MEDC AWQ Teki)<br>Department: MEDC MEDC<br>Candidate: 2                |

- 3. The candidate(s) will display.
- 4. Click the first candidate's name.

| 1 000                           |                                                   |                        |                                   |                 |        |                                  |               |                  |          |                                                                 |
|---------------------------------|---------------------------------------------------|------------------------|-----------------------------------|-----------------|--------|----------------------------------|---------------|------------------|----------|-----------------------------------------------------------------|
|                                 | SME Review<br>MEDC Corporate -                    | Accountant (Job Number | : MEDC AWQ Test)                  |                 |        |                                  |               |                  |          |                                                                 |
| Exam<br>MEDC<br>Evalu<br>Pass / | Plan<br>: Corporate - Accountan<br>ste On<br>Fail |                        | At Step<br>Hiring Monoger Preview |                 |        | Exam Plan Numbe<br>MEDC AWQ Test | r             |                  |          | CURRENT STATUS C Review In Progress RELATED ITEMS C Job Posting |
| Candid                          | ates                                              |                        |                                   |                 |        |                                  |               | 🗇 Print          | <u>a</u> |                                                                 |
|                                 | T                                                 | 2<br>otal              |                                   | 2<br>Unreviewed |        |                                  | 0<br>Reviewed | 1                |          |                                                                 |
| •                               | Person ID 💠                                       | Candidate Name         | Application Received              | Assigned By     | e Last | Reviewer \$                      | Last Reviewed | Disposition      | ٠        |                                                                 |
|                                 | 56443771                                          | Carter, Anthony Bo     | 04/09/2024                        | ANTHONY CARTER  |        |                                  |               | NA               |          |                                                                 |
|                                 | 52533116                                          | Witgen, John           | 04/08/2024                        | ANTHONY CARTER  |        |                                  |               | NA               |          |                                                                 |
| First                           | Previous 1                                        | Next Last 20 v         | ms per page                       |                 |        |                                  |               | Showing 1-2 of 2 | 2 Items  |                                                                 |

- 5. In the window, review the contact information, work experience, education, and other information.
- 6. Click the **Questions** tab to review the candidate's responses to agency-wide and job-specific supplemental questions.

| Person ID: 5644377 100  Application  Constorm                                                        | ancel |
|----------------------------------------------------------------------------------------------------|-------|
| Application Questions                                                                                |       |
|                                                                                                    |       |
| * required fields are marked with statelisk                                                          |       |
| Contact Information                                                                                  | Other |
| 4019 dayborn     tonycanter557@hotmal.com     (517) 749-3447 primary     Overall Comments            |       |
| •                                                                                                    |       |
| A Personal Information                                                                               | li    |
| Date of Birth         Driver's License         Submit           10/22         Yes c*6         Submit |       |
| Have proof of your legal right to work in the                                                        |       |
| US7 Highest level of education<br>Yes Doctorate                                                      |       |

- 7. Review the information and select **Pass, Fail,** or **Other** and enter **Overall Comments.**
- 8. Select Submit.

| /                                                                                                    | pplication Questions                                                                  |                                                                              |                                                                                  |                             |
|----------------------------------------------------------------------------------------------------|---------------------------------------------------------------------------------------|------------------------------------------------------------------------------|----------------------------------------------------------------------------------|-----------------------------|
| <ul> <li></li> <li></li> <li><!--</th--><th>Ceneral Information<br/>Contact Information<br/>B 4095 styles<br/>Lansing, M 48911<br/>US</th><th>ි tonycater557@hotmal.com <sup>0</sup>ෙ (517) 749-3447 prin</th><th>* reguled feits en merker with stantik<br/>Your score<br/>Tory<br/>Overall Comments</th><th>C Pass     C Fail     Other</th></li></ul> | Ceneral Information<br>Contact Information<br>B 4095 styles<br>Lansing, M 48911<br>US | ි tonycater557@hotmal.com <sup>0</sup> ෙ (517) 749-3447 prin                 | * reguled feits en merker with stantik<br>Your score<br>Tory<br>Overall Comments | C Pass     C Fail     Other |
| <i>.</i> 98                                                                                                    | Personal Information                                                                  |                                                                              |                                                                                  | 4                           |
| Ð                                                                                                    | Date of Birth<br>10/22<br>Have proof of your legal right to work in the<br>US?<br>Yes | Driver's License<br>Yes : r6<br>M<br>Highest level of education<br>Doctorate | Submit                                                                           |                             |

- 9. The next candidate appears.
- 10. Complete steps 6-9 above for each successive candidate.
- 11. Select Cancel to return to main SME Review Page.

| Wi<br>Per | tgen, John<br>son ID: 525331 C Pass                      |                                                                           | ←Prev →Next © Print Cancel                                                                                            |
|-----------|----------------------------------------------------------|---------------------------------------------------------------------------|----------------------------------------------------------------------------------------------------|
| 8         | General Information                                      |                                                                           | <ul> <li>* required fields are morited with astariak.</li> <li>Your score * Pass<br/>Pass<br/>C Fail Other</li> </ul> |
| 0         | 1123 State Street<br>Barry, AL 48903<br>US               | It4F/eCCReBDNG/Me8uUQ→@n % 555-5555 primary<br>eogov.net                  | Overall Comments                                                                                                    |
| 2%        | Personal Information                                     |                                                                           |                                                                                                    |
| Ø         | Have proof of your legal right to work in the US?<br>Yes | Driver's License<br>No<br>Highest level of education<br>Bachelor's Degree | Submit                                                                                                    |

12. Once the review is complete select the **Complete Review** button.

| < Back                                                                  |                                                        |                                               |                                                                     |
|-------------------------------------------------------------------------|--------------------------------------------------------|-----------------------------------------------|---------------------------------------------------------------------|
| SME Review<br>MEDC Corporate - Accountant (Job Number: N                | IEDC AWQ Test)                                         |                                               | Complete Review                                                     |
| Exam Plan<br>MEDic Corporate - Accountant<br>Evaluate On<br>Pass / Fail | At Step<br>Hirring Manager Preview                     | Exam Plan Number<br>MEDC AWO Test             | CURRENT STATUS<br>V Review Complete<br>RELATED ITEMS<br>Lob Posting |
| Candidates                                                              | C Unreviewed Application Received No candidates found. | Last Reviewer 2 Last Reviewed 2 Disposition 2 |                                                                     |

13. Review the pop-up message and select OK.

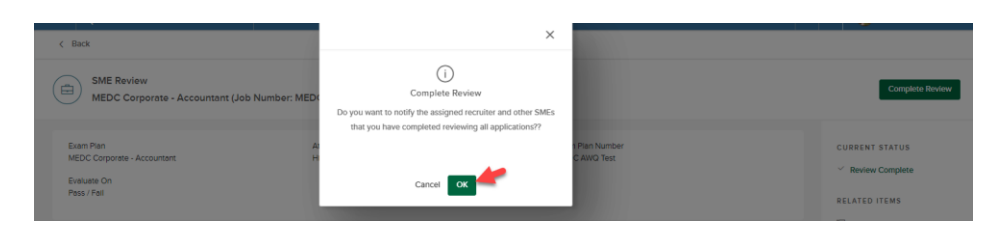

14. Notice, there are no unreviewed candidates, and the SME review status is complete.

| SME Review<br>MEDC Corporate - Accountant (Job Number: M               | EDC AWQ Test)                                                 | Last Completed 04/16/2024 01:01 PM   | Complete Review                                |
|------------------------------------------------------------------------|---------------------------------------------------------------|--------------------------------------|------------------------------------------------|
| Evam Plan<br>MEDC Corporate - Accountant<br>Evaluate On<br>Pass / Fail | At Step<br>Hiring Manager Preview                             | Exam Plan Number<br>MEDC AWQ Test    | CURRENT STATUS C Review Complete RELATED ITEMS |
| Candidates                                                             | 0                                                             | ⊖ Print Q                            | Job Posting                                    |
| Total Person ID  Candidate Name                                        | Unrovlewed Application Received  table Assigned By  table Law | Reviewed at Reviewed  Disposition  C |                                                |

#### Notice Templates (Applies to specific security roles)

With the OHC permission of Create OHC Notice Templates, you can create a notice template for your assigned department(s). Notice templates can be used for a variety of notice types including interview scheduling, assessment results, candidate rejection and job offer.

1. On the NEOGOV Dashboard, click **Recruiting** from the left navigation.

| N     | EOGOV 📰 Dasht             | poard v Q Search                                                       |              |                                                | <b></b> | INTHONY CARTER V |
|-------|---------------------------|------------------------------------------------------------------------|--------------|------------------------------------------------|---------|------------------|
| UST A | Dashboard                 | Dashboard                                                              |              |                                                |         |                  |
| 1     | Tasks<br>People           | Tasks                                                                  | View All (1) | Quick Actions 🖉                                |         |                  |
| Ŷ     | Performance<br>Recruiting | To Do (t) Overdue (0)<br>View my tasks related to: AB <> Myself Others |              | White a Journal entry     View My Requisitions | >       |                  |
|       | Onboard                   | RECRUITING - APPROVAL                                                  | ue Friday    | P View my current evaluation                   | >       |                  |
| .11   | меропз                    | Department: Agriculture and Rural Development                          |              | View my Forms Quick Links                      | >       |                  |

2. Click View Settings.

| Recruiting Overview My Regulations (f) Hires Class Spec Print Applications |                   | © View Settings |
|----------------------------------------------------------------------------|-------------------|-----------------|
|                                                                            |                   |                 |
| My Tasks                                                                   | I My Requisitions | View All        |

3. Click the **Notice Template** icon.

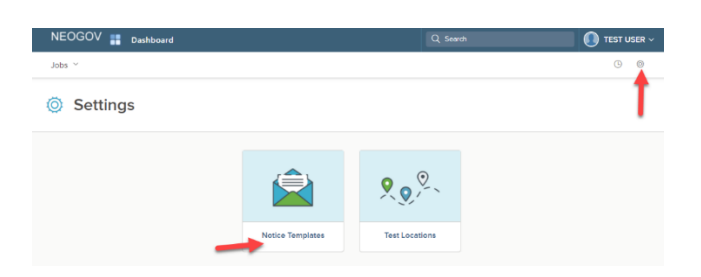

4. Click on the + **icon**.

| NEOGOV 🚾 онс 🗸   | Q search ANTHONY CARTER ~ |  |
|------------------|---------------------------|--|
| Dashboard Jobs ~ | _+ © ©                    |  |
| Ø Settings       |                           |  |

- 5. The active notices templates appear in the window.
- 6. Select Add.

| он | Notice Templates                                 |                                                    |                | Cancel |
|----|--------------------------------------------------|----------------------------------------------------|----------------|--------|
| js | + Add S Active Notice Templates ~                |                                                    |                |        |
|    | Name 🗘                                           | Description 🗘                                      | Created By     | ¢      |
|    | Interview Confirmation Hillsdale:- Shannon Ritch | Interview Confirmation-Hillisdale                  | RITCH, SHANNON |        |
|    | Interview Confirmation Oak-Traci Reneaud         | Interview Confirmation                             | RITCH, SHANNON |        |
|    | 1801 Interviewed Not Selected (Repost)           | Interviewed Not Selected- reposting/do not reapply | PEARSON, SARAH |        |

7. Complete the notice template page and click **Save & Continue to Next Step**.

| Create Notice Template                                  |                   |                              | Cancel | Save & Continue to Next Step |
|---------------------------------------------------------|-------------------|------------------------------|--------|------------------------------|
| 1. GENERAL                                              | 2. COMPOSE NOTICE |                              |        |                              |
| General Information<br>* required fields are marked wit | h osterisk        |                              |        |                              |
| * Name<br>Set Up form                                   |                   | Inactivation Reason          |        | Q                            |
| Description Optional Entry                              |                   | Departments Find Departments |        |                              |

- 8. Type the contents of the notice template. When a merge field is required, locate it using left-side search and then drag to the proper area of the notice. Also, drag any applicable files to the attachments section.
- 9. Once complete, click **Save & Close**.

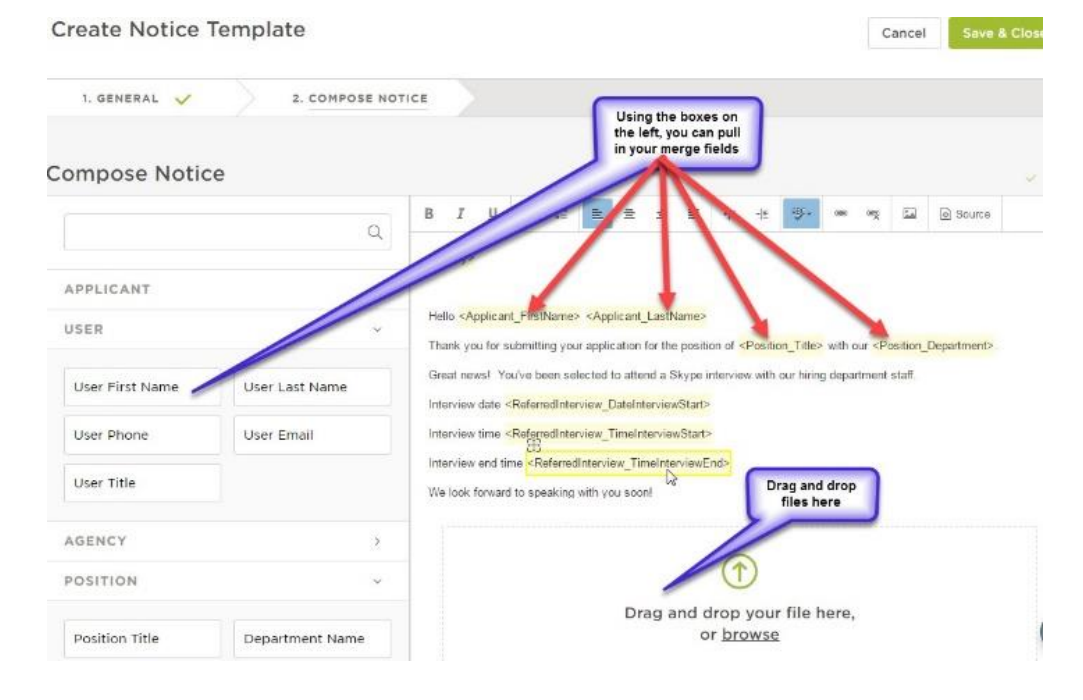

#### **Schedule Interviews**

With the OHC role of Hiring Manager or HR Liaison you can schedule interviews.

1. Select **Recruiting** from the left navigation, In the **My** Candidates section, click the open requisition that requires the scheduling of interviews.

| Dashboard   | Recruiting                                                                                               |            |                                                                  |             |          | © View,S |
|-------------|----------------------------------------------------------------------------------------------------|------------|------------------------------------------------------------------|-------------|----------|----------|
| Tasks       | Overview My Requisitions (2) Hires Class Spec Print Applications                                         |            |                                                                  |             |          |          |
| People      |                                                                                                    |            |                                                                  |             |          |          |
| Performance | My Tasks                                                                                                 |            | My Requisitions                                                  |             |          | View All |
| Dnboard     |                                                                                                    | No. Color  | 0                                                                | 1           | 0        | 1        |
| Forms       | C APPROVAL                                                                                               | DUE FRIDBY | Drafts                                                           | In Progress | Approved | Open     |
| leports     | Requisition: Behavior Analysi 12 (Inter Req Into Heret)<br>Department: Agriculture and Rural Development |            |                                                                  |             |          |          |
|             | A. Recent Hires                                                                                          | View All   | My Candidates                                                    | -           | -        |          |
|             | This list is temporarily unavailable. Use the 'View All' link to see a list of recent hires.             |            | Requisition: MEDC Test<br>Department: 23 CSC/08<br>Candidates: 2 | (MEDC Test) |          |          |

2. You are now viewing the candidates from the referred list.

| Requisition D<br>MEDC Test (MI | etail<br>EDC Test) Open |                               |                |                          |         | 🕞 Copy 🕞 Print         | Cancel Req |
|--------------------------------|-------------------------|-------------------------------|----------------|--------------------------|---------|------------------------|------------|
| Requisition                    | information App         | rovals Hire Workflow Candidat | tes History    |                          |         |                        |            |
|                                | Candidates              |                               |                |                          |         | There is 1 note        |            |
|                                |                         |                               |                | 2<br>TAL<br>Referred : 2 |         |                        |            |
|                                | © Referred              | ✓ 🕅 🖈 Actions 🗸 🗸             |                |                          |         | More y III Q           |            |
|                                | •                       | Name                          | Action<br>Date | Elig<br>Exp Date         | Notices | Status                 |            |
|                                |                         | Carter, Anthony Bo            | 04/16/2024     |                          | -       | Referred Active        |            |
|                                |                         | Witgen, John                  | 04/16/2024     |                          |         | Referred Active        |            |
|                                | First Previous          | 1 Next Last 10 V              | tems per page  |                          |         | Showing 1-2 of 2 items |            |

3. Select the candidate(s) that will be moved to the interview step.

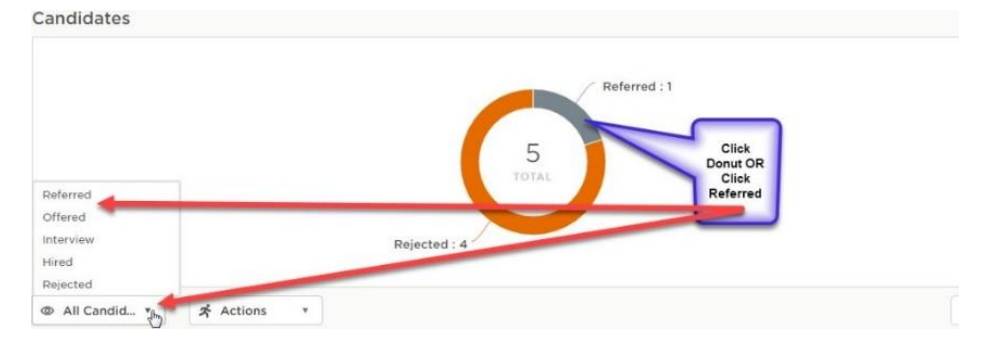

4. On the Actions menu, click Move to Interview.

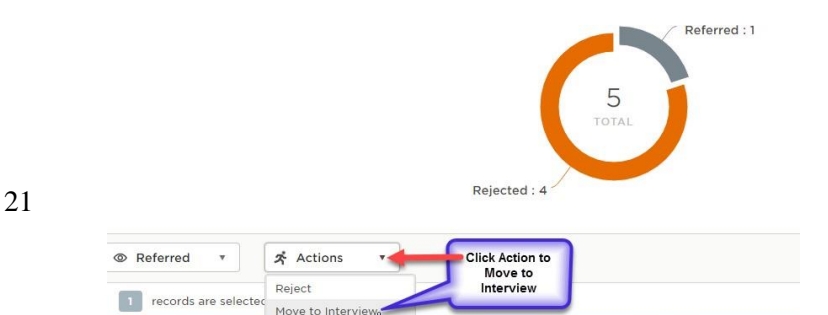

5. Click **OK** to confirm moving the candidates.

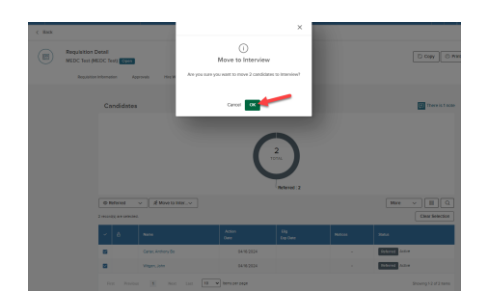

6. On the doughnut chart, click **Interview**, or on the **Candidate** menu, click **Interview**.

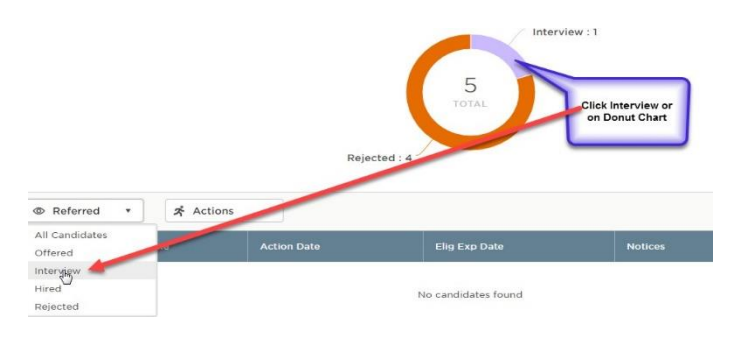

7. From the first candidate to be scheduled for an interview, click **Unscheduled**.

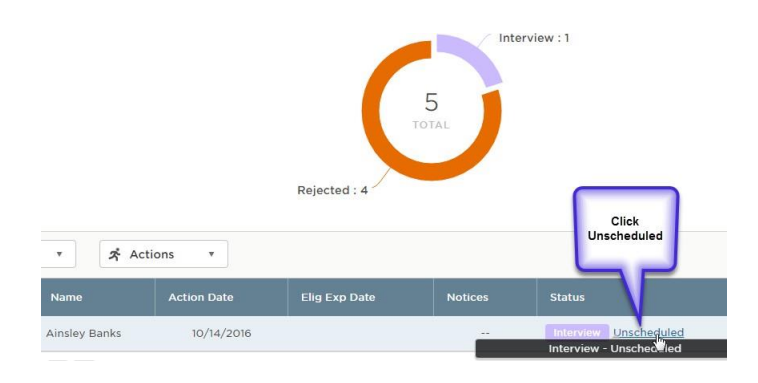

8. Complete the **Schedule Interview** form and click **Save**.

**Note**: When searching for the Interviewer, the field displays all users with the OHC role of Rater – spanning all departments/divisions. If a name you are searching for does not appear, this user does not have the role of Rater.

9. Repeat these steps to schedule the remaining candidates for interviews.

| erview Deta     | ails |          |                                     | Complete<br>Schedule form |                       | Save |
|-----------------|------|----------|-------------------------------------|---------------------------|-----------------------|------|
| nterview Date * |      |          |                                     | Location                  |                       |      |
| 10/14/2016      |      |          | <b></b>                             | MCSC Lansing-MDOC         | $\otimes$             | Q    |
| Гime            |      |          |                                     | Interviewer               |                       |      |
| 11:00 AM        | 🗘 to | 12:00 PM | \$<br>Eastern Time (US<br>& Canada) | BRANDI WITGEN 🛞           | Select an interviewer | Q    |

10. The status column now shows the interview information.

| Requisition E<br>MEDC Test (M | Detail<br>EDC Test) | oen           |               |                |                  |           |                                             | 🗇 Сору           | 🖨 Print  | Cancel Req | ∠ Edit |
|-------------------------------|---------------------|---------------|---------------|----------------|------------------|-----------|---------------------------------------------|------------------|----------|------------|--------|
| Requisition                   | Information         | Approvals     | Hire Workflow | Candidates     | History          |           |                                             |                  |          |            |        |
|                               | Candida             | ates          |               |                |                  |           |                                             | 💌 There is       | s 1 note |            |        |
|                               |                     |               |               |                |                  | 2<br>OTAL |                                             |                  |          |            |        |
|                               | @ Interview         | × *           | Actions ~     |                |                  |           | More                                        |                  | Q        |            |        |
|                               | ∎ 8                 | Name          |               | Action<br>Date | Elig<br>Exp Date | Notices   | Status                                      | Offe             |          |            |        |
|                               |                     | Carter, Antho | ny Bo         | 04/16/2024     |                  |           | Interview Scheduled for 04/16/2024, 2:00 PM |                  |          |            |        |
|                               |                     | Witgen, John  |               | 04/16/2024     |                  |           | Interview Scheduled for 04/16/2024, 1:55 PM |                  |          |            |        |
|                               | First P             | trevious 1    | Next Last     | 10 ¥ Items     | per page         |           |                                             | Showing 1-2 of 2 | nems     |            |        |

#### **Send Notices**

With the OHC role of Hiring Manager or HR Liaison and the OHC permission of Send OHC Notices, you can send notices.

- 1. If you are not already viewing the referred list of candidates, select **View My Requisitions in** the **Quick Actions** section of your dashboard.
- 2. In the following image, go to the **My Candidates section** and select the link in the right column.

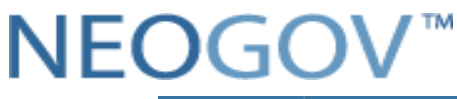

| sard v Q, Search                                                                                                    |                                                                                                    |                                                                                                    |                                            | <b>E</b> 6 | 1 🥪 ANTHONY CARTER 🗸                                                                                                    |
|----------------------------------------------------------------------------------------------------|----------------------------------------------------------------------------------------------------|----------------------------------------------------------------------------------------------------|--------------------------------------------|------------|----------------------------------------------------------------------------------------------------|
| Overview         My Regulations (2)         Hirs         Class Spec         Plint Applications                                          |                                                                                                    |                                                                                                    |                                            |            | S View Settings                                                                                                    |
| My Tasks                                                                                                    |                                                                                                    | My Requisitions                                                                                                    |                                            | 0          | View All                                                                                                    |
| APPOVAL     Applications Bithelium Analysis 12 (Smort Bits) More (     Department: Agriculture and Rural Derwisignment                  | Due Friday                                                                                                    | Drafts                                                                                                    | 1<br>In Progress                           | Approved   | 1<br>Open                                                                                                    |
| <ol> <li>Recent Hires</li> <li>This list is semporarily unavailable. Use the "View All" Inits to see a list of recent hires.</li> </ol> | View All                                                                                                    | My Candidates<br>Regulation: MEDC Test<br>Department 23 CSC/05                                                                                                    | (MEDC Test)<br>BAS Administrative Use Only |            |                                                                                                    |
|                                                                                                    | Arrow Recruiting     Order     Order | And     Q. Search         Descripting         Out-off         My Tasks         Image: Antificial Control of And Development   Description       Attended and Andre Development         Attended and Andre Development         Attended and Andre Development         Attended and Andre Development         Attended and Andre Development         Attended and Development         Attended and Development | Affect Hires                               | And        | And     Q Strends       Recruiting       Our day     Visitig       We Regulation ()     Her Case Spect       My Tasks       Strends       Strends       Desting       Product with them       Strends       Recent Hires       Ver All       This is is tamporary unbiddeds. Use Tay Ver All Hires to be a list of nearthree. |

3. You are now viewing the referred list. On the **Candidates** menu, click the doughnut chart or on the **All Candidates** drop-down to send notification.

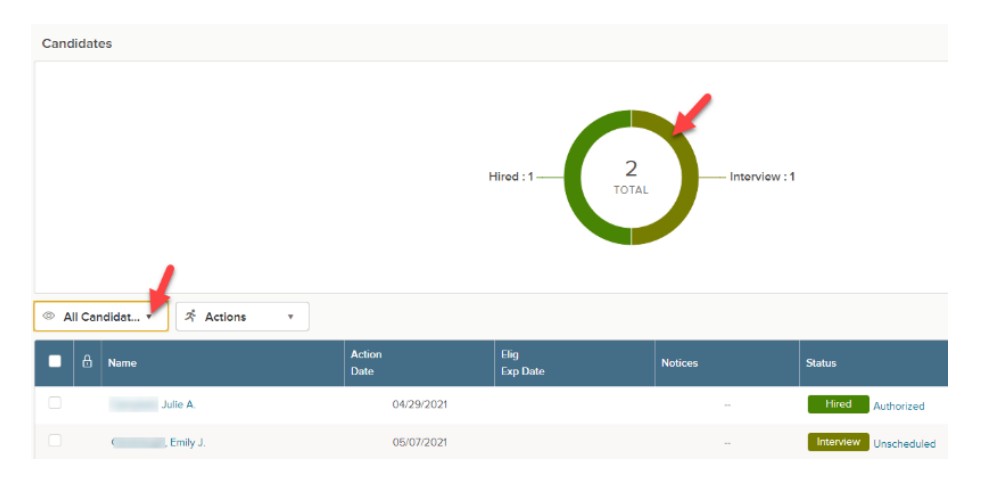

- 4. Select the candidates to receive notices by checking the box next to their name.
- 5. On the Actions menu, click Send Notices.

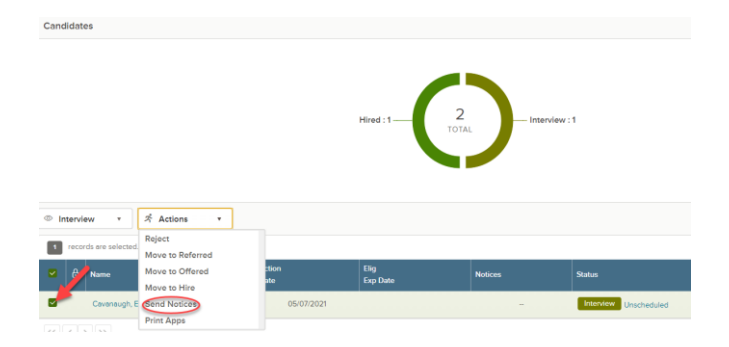

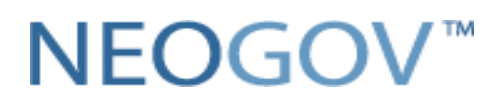

- 6. Search the notice template field.7. Select a notice template.

| Send Notice<br>Witgen, John (Person ID : 52533116) | Select a Notice Cancel                                                                                                    |
|----------------------------------------------------|----------------------------------------------------------------------------------------------------|
| Notice Details                                     | Arme     Description     Search     Q. Search     Q. Search     Interview Confirmation Hillsdale: Shanno.     Interview Confirmation Hillsdale     Interview Confirmation     Allegan / Barry Selection Process on hold.     selection process on hold. |
|                                                    | APW Interview Confirmation (Mikke Morie General APW Interview Confirmation APW Livingston - Bishop Interview scheduled for Service Specials                                                                                                    |
|                                                    | AS MDOT Teams interview Scheduled AS MDOT LEO GOV Interview                                                                                                    |
|                                                    | Barry / Allegan Interview Confirmation - LL. Interview confirmation<br>brandi test testing                                                                                                    |
|                                                    | BSC3 - Interview Confirmation  First Previous 1 2 17 18 Next Last  10  tems per page Showing 1-10 of 177 items                                                                                                    |

8. If necessary, click Override to make a one-time update to the notice prior to sending. This update will not affect the saved notice template.

| ace remplate                                                                                                    |                           |                   |
|----------------------------------------------------------------------------------------------------|---------------------------|-------------------|
| Interview Scheduled 💿                                                                                                    | Q                         |                   |
| Notice Preview                                                                                                    |                           | Override          |
|                                                                                                    | Template Sample Candidate | Click Override to |
|                                                                                                    |                           | changes           |
| <today></today>                                                                                                    |                           |                   |
| <today><br/><applicant_firstname> <applicant_lastna< td=""><td>me&gt;</td><td></td></applicant_lastna<></applicant_firstname></today> | me>                       |                   |

9. Click Sample Candidate to view the notice with merged text.

| Notice Template                                                                |                           |            |
|--------------------------------------------------------------------------------|---------------------------|------------|
| Interview Scheduled 🛞                                                          | Q                         |            |
| Notice Preview                                                                 |                           | 🖉 Override |
|                                                                                |                           |            |
|                                                                                | Template Sample Candidate |            |
| 10/14/2016                                                                     | Template Sample Candidate |            |
| 10/14/2016<br>Ainsley Banks                                                    | Template Sample Candidate |            |
| 10/14/2016<br>Ainsley Banks<br>123 First Street                                | Template Sample Candidate |            |
| 10/14/2016<br>Ainsley Banks<br>123 First Street<br>Springfield, Illinois 62702 | Template Sample Candidate | 5/8/2      |

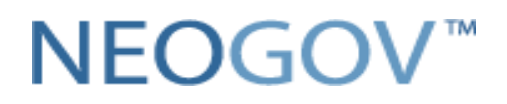

10. Click **Send** to send the notice to selected candidates.

Additional Information: Technical related questions can be directed to the mailbox at: <u>MCSC-NEOGOV@michigan.gov.</u>